# How to create an account to access your DPSS benefits online

#### Go to: https://www.dpssbenefits.lacounty.gov/ybn/Index.html

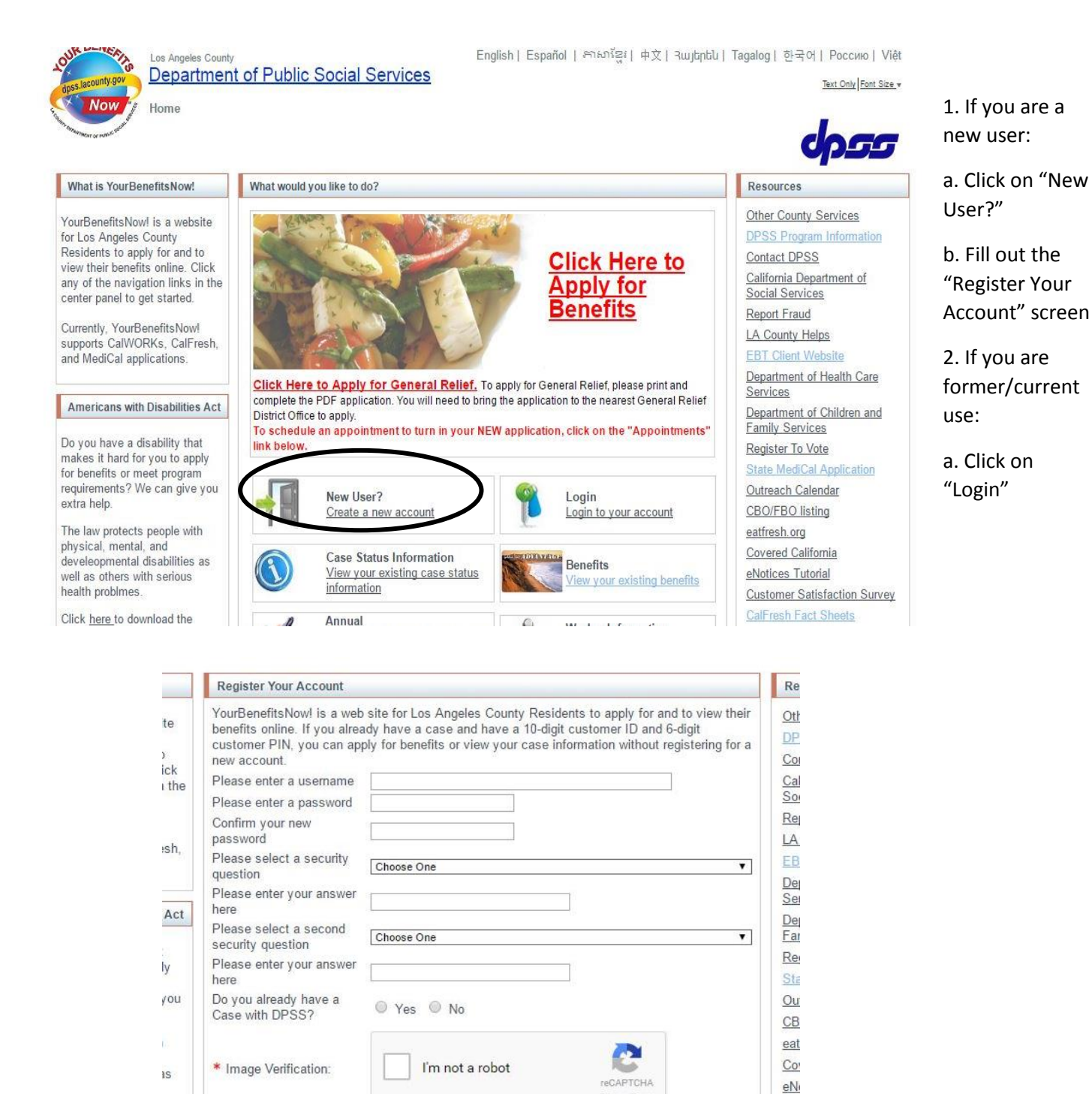

**Register Now** 

he

Cu

<u>Cal</u> EB

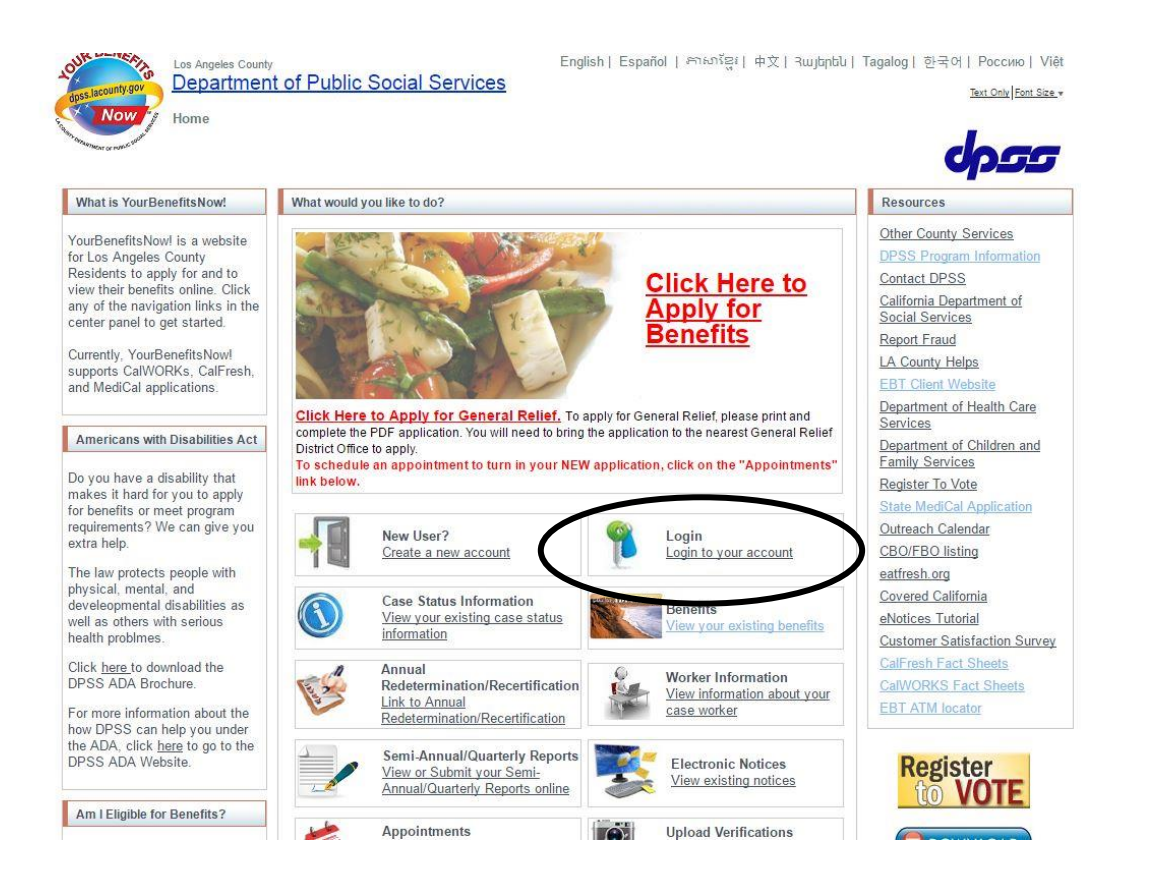

b. If you have your ID/PIN or Username/Password, click "Yes" as shown below:

| Login |                                                             |
|-------|-------------------------------------------------------------|
|       | Do you have your Customer ID/PIN or your Username/Password? |

c. Then you will get the following page:

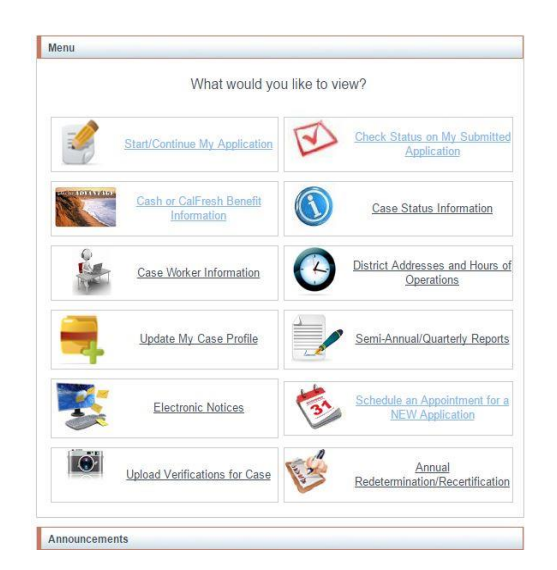

d. If you don't have your Username/Password, click "No" as shown below:

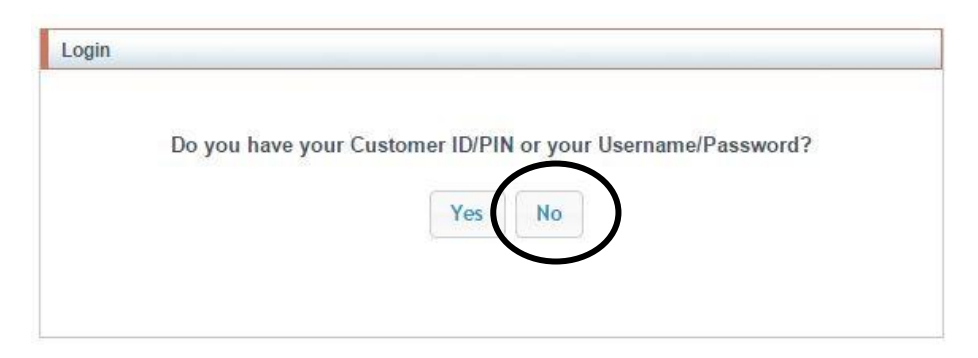

#### e. Fill out this screen

| If you have a case with DPSS, you can le<br>below requested information. | ogin to YBN to check your case information by providing |
|--------------------------------------------------------------------------|---------------------------------------------------------|
| * 1. Please select one of the following:                                 |                                                         |
| Case Number (e.g A1B2345)                                                | ▼.                                                      |
| Please enter your DP\$\$ Case Number:                                    |                                                         |
| Exxxxxx                                                                  |                                                         |
| * 2. Please enter your date of birth (MM/                                | DD/YYYY):                                               |
| VVVVV                                                                    |                                                         |
| 3. Please select one of the following:                                   |                                                         |
| Zip Code (e.g 12345)                                                     |                                                         |
| Please enter your zip code:                                              |                                                         |
| YYYYY                                                                    |                                                         |
|                                                                          |                                                         |

f. Then you will login as shown next (You will get your ID here, keep it !!)

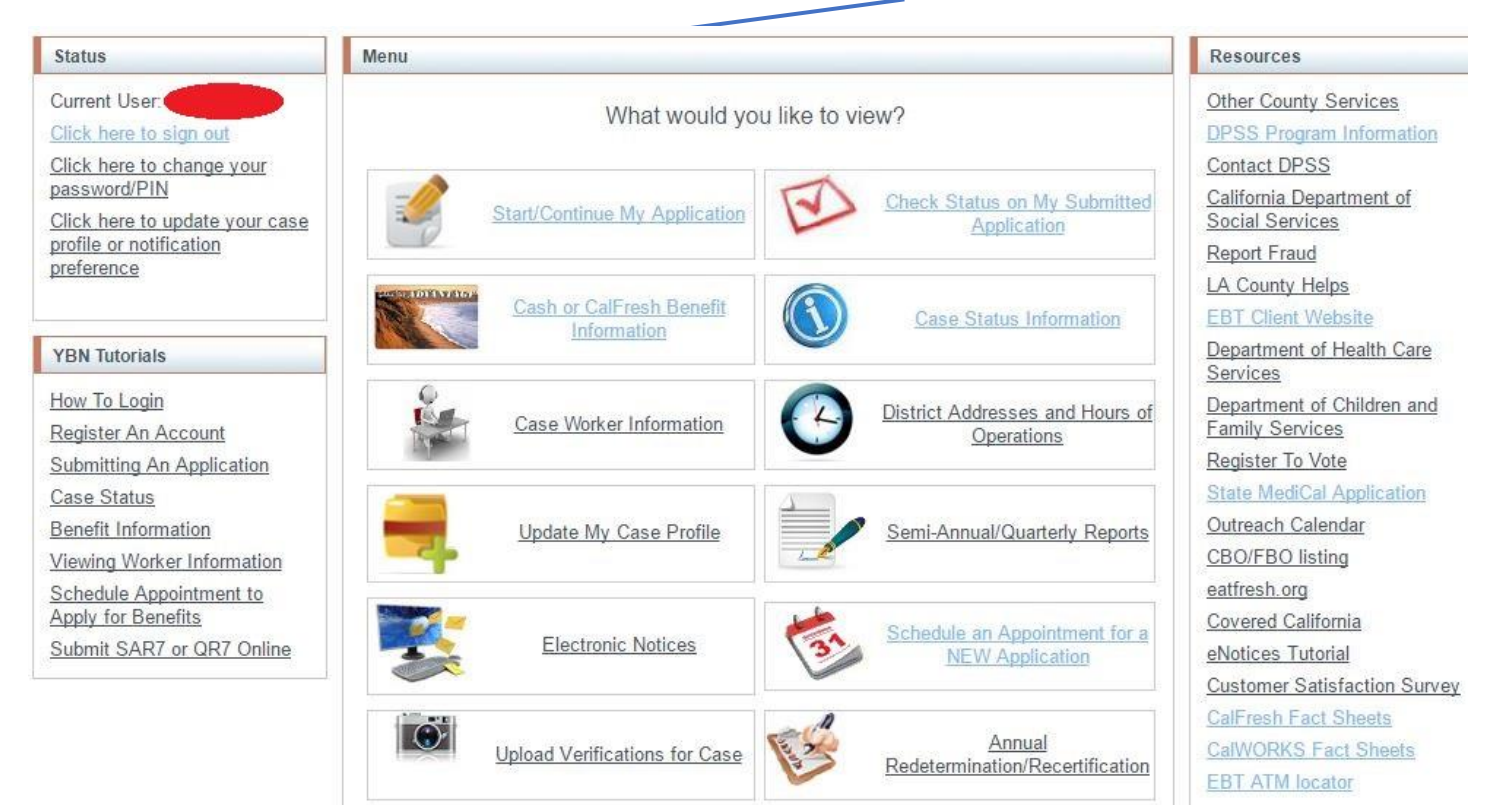

#### \*\*\* Your ID should be a number

g. To change your PIN or Password click on "Click here to change your password/PIN" as shown below:

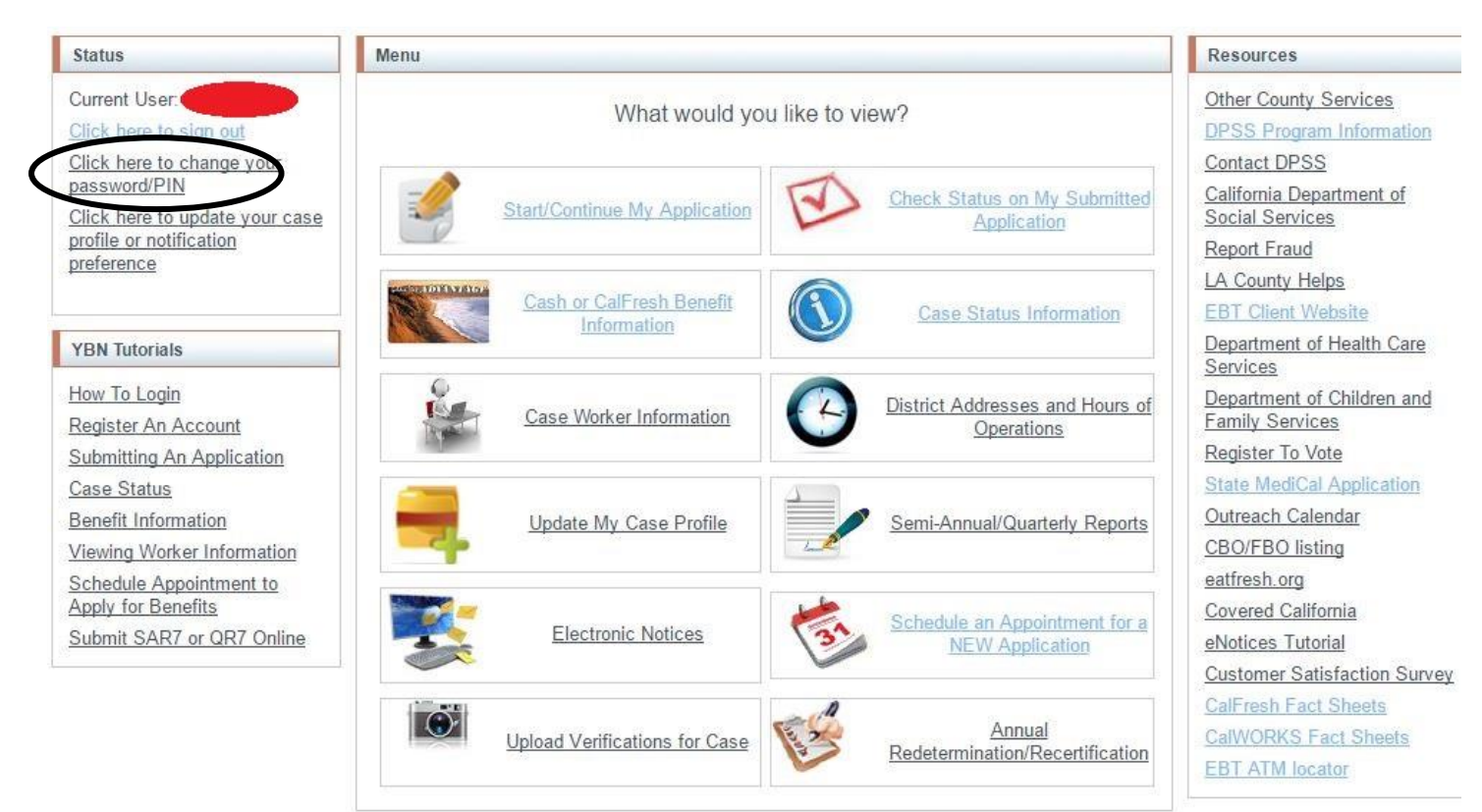

I. Enter your ID (username issued to you), then hit "Continue"

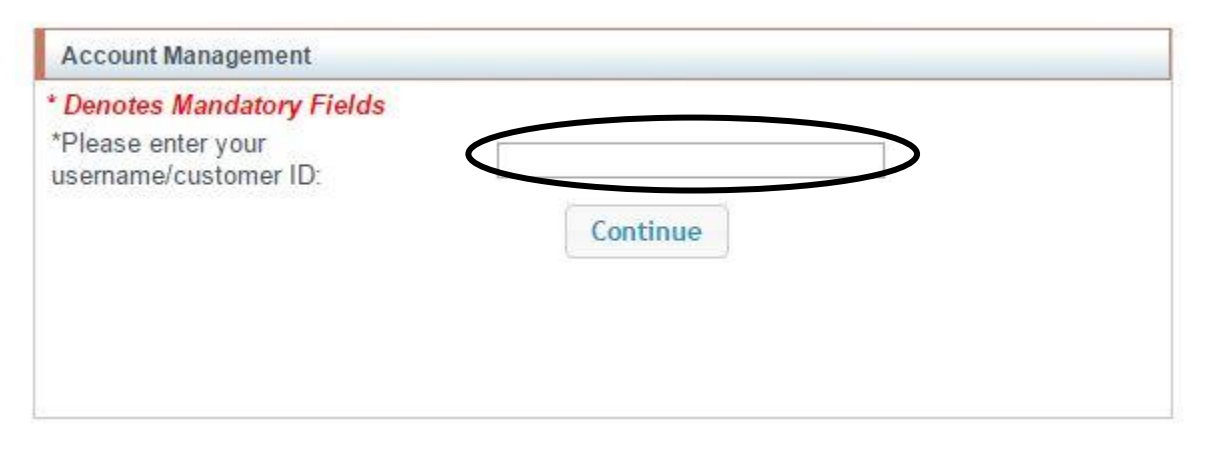

II. If you don't have your PIN hit "Don't have your current PIN? Click Here..." as shown next

| Account Management                                                                                                    |                                                                                                    |
|----------------------------------------------------------------------------------------------------|----------------------------------------------------------------------------------------------------|
| To change your password/PIN for<br>new PIN should be six numerical o<br>(!@-\$#). It must be all numbers. It<br>consecutive numbers. | your account, please fill out all the following fields. Your<br>characters. There can be no letters or special characters<br>cannot be all the same number. It cannot be six |
| * Denotes Mandatory Fields<br>* Enter Your Customer ID:<br>Enter Your PIN:                                                           |                                                                                                    |
| * New PIN (Must be 6 numeric characters) :                                                                                           |                                                                                                    |
| * Please confirm your new PIN :                                                                                                    |                                                                                                    |
|                                                                                                    | Don't have your current PIN? Click Here                                                                                                    |
|                                                                                                    | Submit                                                                                                    |

## III. Add your New PIN here.

To change your password/PIN for your account, please fill out all the following fields. Your new PIN should be six numerical characters. There can be no letters or special characters (!@-\$#). It must be all numbers. It cannot be all the same number. It cannot be six consecutive numbers.

| * Denotes Mandatory Field                  | ls         |                    |             |            |
|--------------------------------------------|------------|--------------------|-------------|------------|
| * Enter Your Customer ID:                  |            |                    |             |            |
| * New PIN (Must be 6 nume<br>characters) : | eric       |                    |             |            |
| * Please confirm your new                  | PIN :      | Č                  |             |            |
|                                            |            | Don't have your cu | urrent PIN? | Click Here |
| Please select any three field              | lds to res | et your PIN:       |             |            |
| Case Number                                |            | EBT/BIC            |             | SSN        |
| DOB                                        |            | Zip Code           |             |            |
|                                            |            |                    |             |            |
|                                            |            | Submit             |             |            |

IV. Once you hit submit you will be logged in. When logged in you can generate a current Verification of Benefits UNLESS your case is flagged as receiving Specialized Supportive Services with your Eligibility Worker.

### V. Click on "Cash or CalFresh Benefit Information" which will bring you to the screen below.

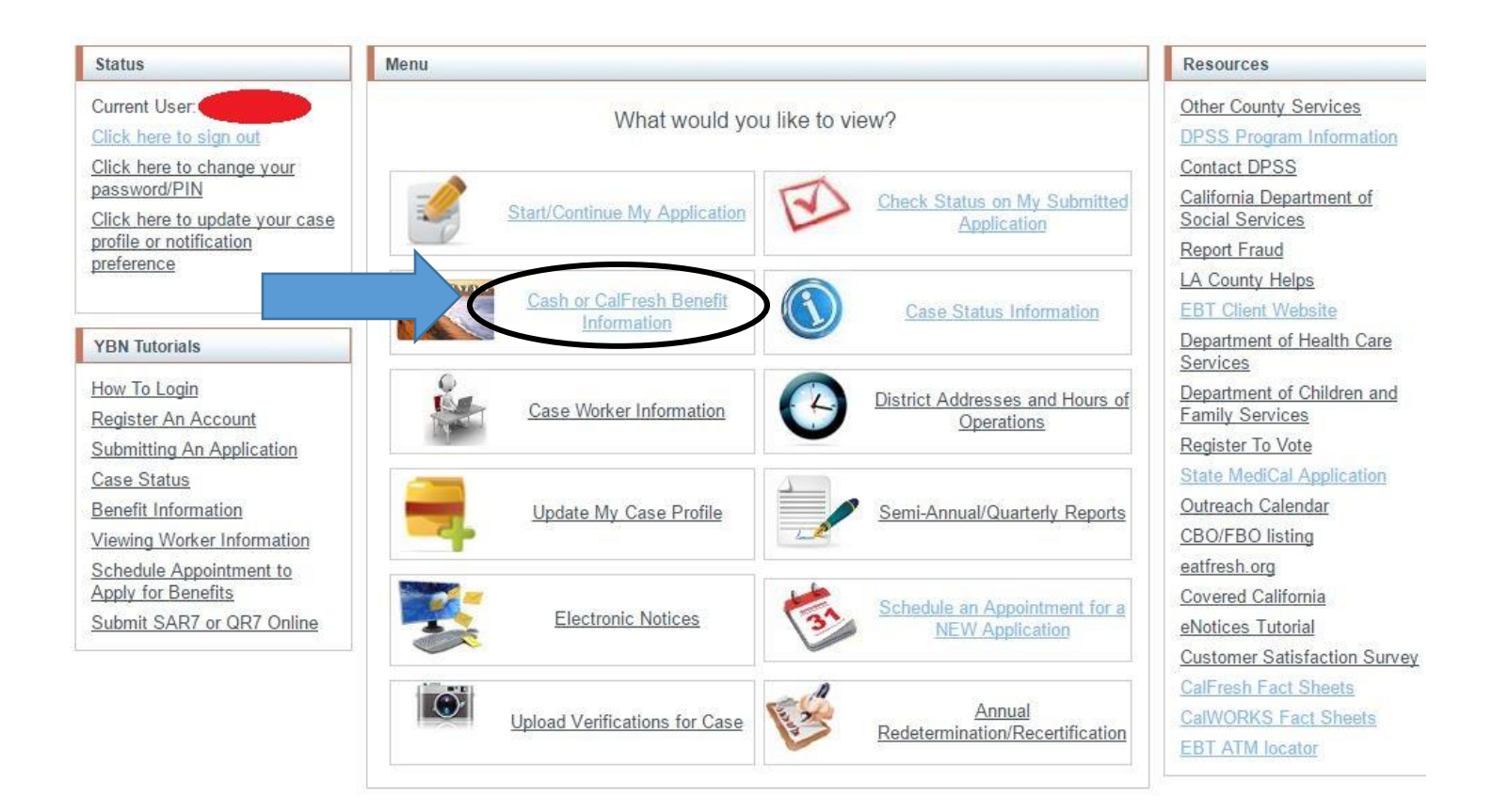

## VI. Click on "Generate Verification of Benefits Notice"

| Status                         | Cash or CalFree | h Benefits          |                   |                   |           |              |
|--------------------------------|-----------------|---------------------|-------------------|-------------------|-----------|--------------|
| Current User: 0000000001       | • 0000000       | 01 – H123450        | 5                 |                   |           |              |
| Click here to change your      | Period          | Issuance<br>Method  | Benefit<br>Amount | Available         | Warrant   | Warrant Date |
| passworu/Fin                   | CalFresh        |                     |                   |                   |           |              |
| Click here to update your case | Jun 2016        | Regular Mail        | \$184.00          | 06/07/16          | 191721139 | 06/01/16     |
| profile or notification        | May 2016        | Regular Mail        | 5184.00           | 05/07/16          | 19970855  | 05/01/16     |
| preterence                     | Apr 2016        | Regular Mail        | \$184.00          | 04/07/16          | 19651179  | 04/01/16     |
| YBN Tutorials                  |                 | Gen                 | erate Verificat   | ion of Benefits N | otice     |              |
| How To Login                   | • 00000000      | 02 – H123457        |                   |                   |           |              |
| Register An Account            | • 0000000       | 03 <b>- H123458</b> |                   |                   |           |              |
| Submitting An Application      |                 |                     |                   |                   |           |              |

VI. Type in College of the Canyons in the box that pops up.

| Status                                                                                         | Cash or CalFresh Benefits                                                                                                    |
|------------------------------------------------------------------------------------------------|----------------------------------------------------------------------------------------------------|
| Current User: 000000001<br>Click here to sign out<br>Click here to change your<br>password/PIN | 000000001 - H123456  AUTHORIZATION FOR RELEASE OF INFORMATION                                                                             |
| Click here to update your case<br>profile or notification<br>preference<br>3.                  | I authorize the Department of Public Social Service to release my verification<br>of benefits to:<br>Type agency or Institution name here |
| YBN Tutorials                                                                                  | Generate Notice                                                                                                    |
| How To Login                                                                                   |                                                                                                    |
| Register An Account                                                                            | 000000003 – H123458                                                                                                    |
| Submitting An Application                                                                      |                                                                                                    |

VII. Print and bring into our office EACH semester to be eligible for services.

| 011 East Valley<br>7555 VAN NUYS BLVD                                                                                                    | COUNTY OF LOS ANGELES<br>DEPARTMENT OF PUBLIC SOCIAL SE                                                                    | ERVICES                                        |
|----------------------------------------------------------------------------------------------------|----------------------------------------------------------------------------------------------------|------------------------------------------------|
| VAN NUYS, CA 91405-1949                                                                                                    | Date: :06/27/2016<br>Case Name:<br>Case Number:<br>Worker Name:                                                            |                                                |
| VERIFICATION OF BENEFITS                                                                                                    | Worker ID: B<br>Worker Phone Number:<br>Customer ID:                                                                       |                                                |
|                                                                                                    | Sergio Andrade<br>12345 Apple Ave.                                                                                         |                                                |
|                                                                                                    |                                                                                                    |                                                |
| A. VERIFICATION                                                                                                    |                                                                                                    |                                                |
| A. VERIFICATION This will verify that the above participant is receiving: CalWORKs (cash) in the amount of \$                                                                                                    | Los Angeles CA                                                                                                    | people                                         |
| A. VERIFICATION<br>This will verify that the above participant is receiving:<br>CalWORKs (cash) in the amount of \$<br>General Relief (cash) in the amount of \$                                                                                                    | , per month for 0                                                                                                    | people<br>people                               |
| A. VERIFICATION<br>This will verify that the above participant is receiving:<br>CalWORKs (cash) in the amount of \$<br>General Relief (cash) in the amount of \$<br>Refugee Cash Assistance (cash) in the amount of \$                                                                                              | , per month for 0<br>, per month for 0<br>, per month for 0                                                                | people<br>people<br>people                     |
| A. VERIFICATION<br>This will verify that the above participant is receiving:<br>CalWORKs (cash) in the amount of \$<br>General Relief (cash) in the amount of \$<br>Refugee Cash Assistance (cash) in the amount of \$<br>CalFresh benefits in the amount of \$ 184.00                                              | , per month for 0<br>, per month for 0<br>, per month for 0<br>, per month for 0<br>, per month for 0                      | people<br>people<br>people<br>people           |
| A. VERIFICATION<br>This will verify that the above participant is receiving:<br>CalWORKs (cash) in the amount of \$<br>General Relief (cash) in the amount of \$<br>Refugee Cash Assistance (cash) in the amount of \$<br>CalFresh benefits in the amount of \$ 184.00<br>Medi-Cal - In Receipt of Medical Benefits | , per month for 0<br>, per month for 0<br>, per month for 0<br>, per month for 0<br>, per month for 1<br>, per month for 1 | people<br>people<br>people<br>people<br>people |